# FICHE 35 Fiche élève

## Un récit de voyage géolocalisé

Vous allez réaliser un récit de voyage imaginaire géolocalisé à l'aide du site myhistro.com. Il s'agit de raconter un voyage tout en l'insérant dans une carte du monde afin que vos lecteurs situent les lieux que vous décrivez.

### 1 Les Récit de voyage

Recherchez sur le site Wikipédia l'article intitulé « Récit de voyage ».

*a*. Qu'est-ce qu'un « récit de voyage » ?

Réponse : ...

b. Qu'est-ce qu'un récit de voyage imaginaire ? Donnez en des exemples.

Réponse : ...

#### 2 Préparer son récit de voyage

Faites la liste des endroits que vous avez visités ou que vous désireriez visiter et que vous voudriez présenter dans votre récit de voyage.

Réponse : ...

#### 3 Créer un compte sur myhistro.com

a. Rendez-vous sur le site myhistro.com

*b*. Créez-vous un compte (gratuit) en cliquant sur « Inscription » en haut à gauche de l'écran. Suivez ensuite les instructions qui apparaissent à l'écran.

c. Une fois l'inscription réalisée, connectez-vous au site à l'aide de vos identifiants.

#### 4 Créer son récit de voyage imaginaire

Maintenant que vous êtes connectés, vous pouvez créer votre propre récit de voyage :

cliquez sur « Mes histoires » ;

- cliquez ensuite sur le bouton vert « Créer une histoire » ;

 donnez un titre à votre récit et faites en la description succincte dans le champ « Description en ligne de l'histoire » ;

- cliquez ensuite sur « Suivant ».

#### 5 Créer les étapes de son récit de voyages

Vous pouvez désormais créer les étapes de votre voyage et écrire le récit qui les accompagne :

- cliquez sur « Créer un événement » ;

- dans la fenêtre qui s'ouvre, vous devez désormais :

- Nommer votre événement.
- Rédiger votre texte dans l'espace prévu à cet effet.
- Dater votre étape.
- Situer votre évènement à l'aide du pointeur de couleur ou de la zone de recherche. Vous pouvez effectuer un zoom sur la carte afin de préciser le lieu que vous désirez indiquer.
- Ajouter (si vous le désirez) une image à votre événement.
- cliquez ensuite sur « Terminé » ;

- répétez cette opération autant de fois que vous le souhaitez en fonction de la durée de votre voyage.

#### 6 Organiser les étapes de son voyage

Une fois toutes les étapes de votre voyage créées et enregistrées, celles-ci s'affichent dans la colonne de droite, dans l'ordre chronologique.

Vous pouvez ajouter des étapes en créant d'autres événements, ou en supprimer (survolez avec votre pointeur l'évènement pour faire apparaître le bouton supprimer).

Vous pouvez ensuite enregistrer votre histoire.

#### 7 Lire son récit de voyage

Vous pouvez désormais regarder, lire et faire lire votre récit de voyage en cliquant sur le bouton vert « Lire ».